## Anleitung zur Einrichtung von Pegamed mit Worklist

## Allgemeine vorbereitende Maßnahmen:

- Folgen Sie der Anleitung zur Installation von sonoGDT auf dem Server-PC. Im Rahmen der Installation wird das Installationsverzeichnis mit dem Namen **sonoGDT** freigegeben, so dass es nun jeder Benutzer unter \\Server\sonoGDT erreicht.
- Starten Sie sonoGDT\_Diagnose, klicken Sie dort auf Spezial-Konfiguration und setzen Sie auf dem Tabellenreiter Praxissoftware Ihre Einstellungen entsprechend Ihren Gegebenheiten.
- Unter Punkt 6. (Schnelleinstellungen) nehmen Sie dann die Schnellkonfiguration vor

## Spezifische Einstellungen für Ihre Praxissoftware:

In Pegamed benötigen Sie die GDT-Schnittstelle, welche Sie über Ihren Pegamed-Partner bestellen und freischalten lassen können.

Ansonsten ist mit dem Anwenden der Schnelleinstellungen die Einrichtung abgeschlossen, starten Sie Pegamed an jedem Arbeitsplatz einmal neu, damit die Einstellungen wirksam werden.

## Workflow für die Ultraschalluntersuchung

Klicken Sie in der Karteikarte des Patienten auf das sonoGDT-Symbol, der Patient steht nun am Ultraschallsystem zum Abruf aus der Worklist bereit.

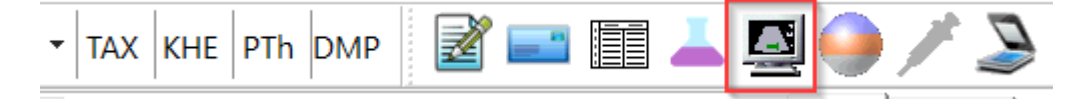

Untersuchen Sie Ihren Patienten und beenden Sie die Untersuchung.

Die Bilder werden im Hintergrund automatisch übertragen, nach kurzer Zeit erscheint der Eintrag **Sonographie** in der Karteikarte (eventuell müssen Sie die Karteikarte dafür manuell aktualisieren).

| Do 10.12.2020 FO  | Überw.:Labor                  |
|-------------------|-------------------------------|
| Frm               | Überweisung Laborgemeinschaft |
| Mi 16.12.2020 Ext | Sonographie (09.08 Uhr)       |

Mit einem Doppelklick auf die Zeile **Sonographie** lassen die Bilder im GDTViewer öffnen. Mit Klick auf das Fragezeichen im GDTViewer (Menü oben links) erhalten Sie eine Anleitung über die Funktionen des GDTViewers.